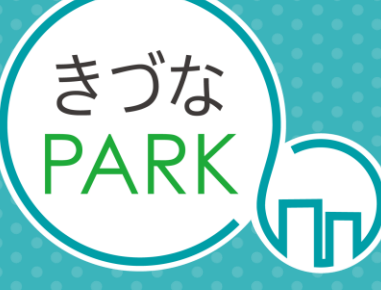

- Platform As Reaching for the Keys -

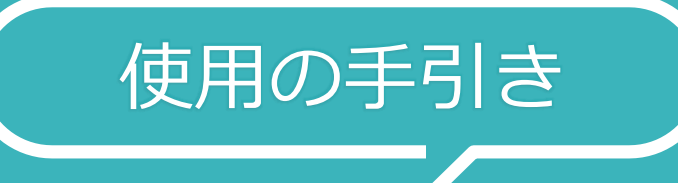

# 知財活用診断レポート

. . . . . . .

Ver 2.2 2025-5-27

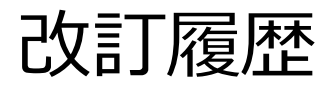

| 日付         | Ver | ページ名称              | 変更内容の概要                     |
|------------|-----|--------------------|-----------------------------|
| 2022/7/20  | 1.0 | -                  | Ver.1.0作成                   |
| 2022/9/16  | 1.1 | レポートに必要なデータ        | 情報追加                        |
| 2022/9/28  | 1.2 | レポートの構成            | 画像の差し替え                     |
| 2022/12/21 | 1.3 | 各ページ               | きづなPARK画面の画像の差し替え           |
| 2022/12/28 | 1 / | レポートの概要            | コメントの修正                     |
| 2022/12/20 | 1.4 | レポートの構成            | レポート画像の差し替え                 |
| 2022/1/21  | 1 ⊑ | レポートの構成            | レポート画像の差し替え                 |
| 2023/1/31  | 1.5 | レポートに必要なデータ        | ユーザー企業登録情報を追加               |
| 2023/2/17  | 1.6 | レポートの構成            | レポート画像の差し替え                 |
| 2023/3/28  | 1.7 | データをきづなPARKに保存する方法 | レポート画像の差し替え                 |
| 2023/7/10  | 1.8 | レポートの構成            | レポート画像の差し替え                 |
| 2024/2/27  | 1.9 | レポートの構成            | 条件選択フィルターの追加<br>レポート画像の差し替え |

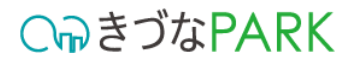

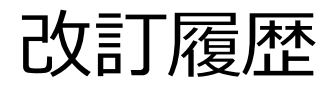

| 日付         | Ver | ページ名称     | 変更内容の概要                 |
|------------|-----|-----------|-------------------------|
| 2024/11/13 | 2.0 | レポートの構成   | レポート画像の差し替え             |
|            |     | 本書の内容について | 目次内容の修正                 |
| 2025/3/27  | 2.1 | 各ページ      | きづなPARK画面・テンプレート画像の差し替え |
|            |     | レポートの構成   | 自社比較タブの追加               |
| 2025/5/27  | 2.2 | レポートの構成   | 推移グラフの追加                |
|            |     |           |                         |
|            |     |           |                         |
|            |     |           |                         |
|            |     |           |                         |
|            |     |           |                         |
|            |     |           |                         |
|            |     |           |                         |
|            |     |           |                         |

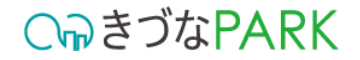

# 本書の内容について

- レポートの概要
   レポートの表示方法
- 3 レポートの構成
- 4 レポートに必要なデータ
- 5 データをきづなPARKに保存する方法
- **6** テンプレート別のデータ入力方法

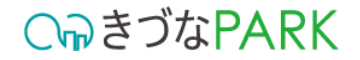

# 本書の内容について

レポートの概要 レポートの表示方法 2 レポートの構成 3 レポートに必要なデータ データをきづなPARKに保存する方法 5 テンプレート別のデータ入力方法 6

**○** *¬*う
き
づ
な
PARK

# 知財活用診断

知財活用診断は、中小・小規模企業の経営戦略やブランディングにお ける知的財産(特許・商標)の活用効果や保有リスクを5つの観点から評 価します。蓄積されたビックデータを用いた相対比較にて、市場での 自社の立ち位置を可視化します。

取り組みができていない・遅れている点から、経営戦略に知的財産分 野への視点を取り入れて事業活動に取り組む課題を見つけることがで きます。

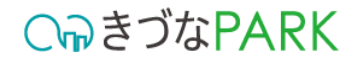

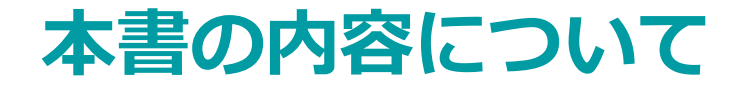

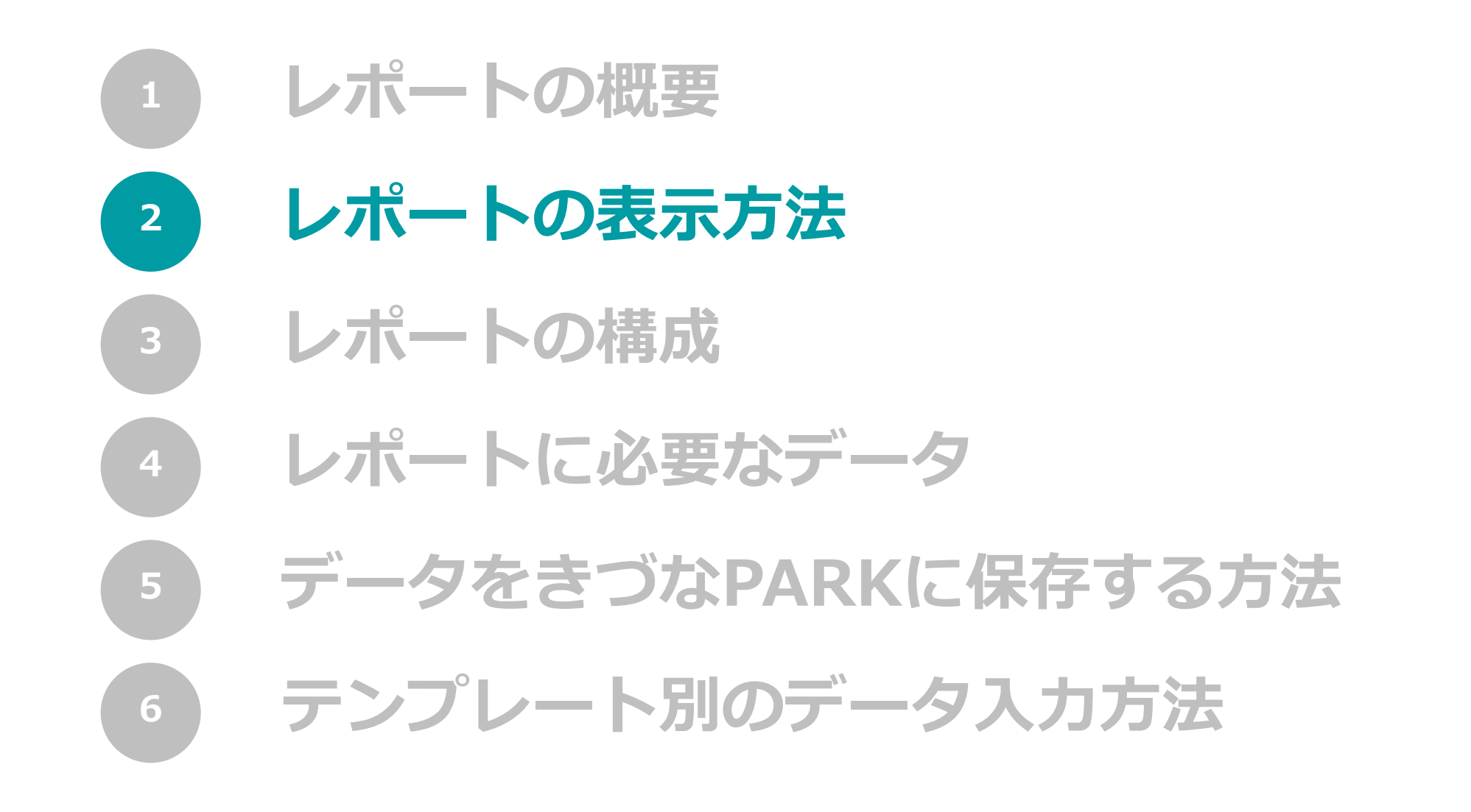

**○** *¬*う
お
PARK

## レポートの表示方法

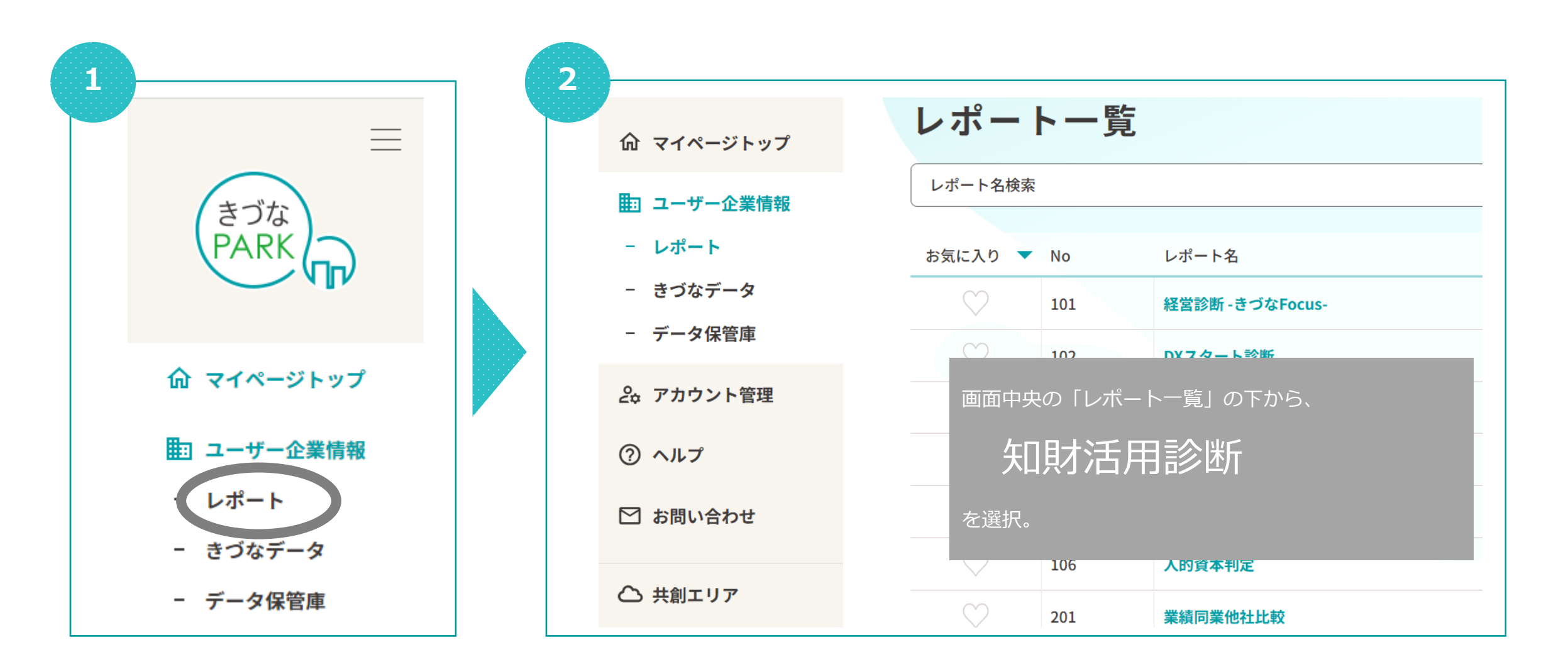

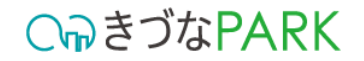

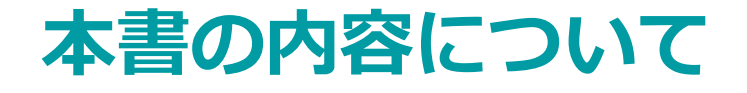

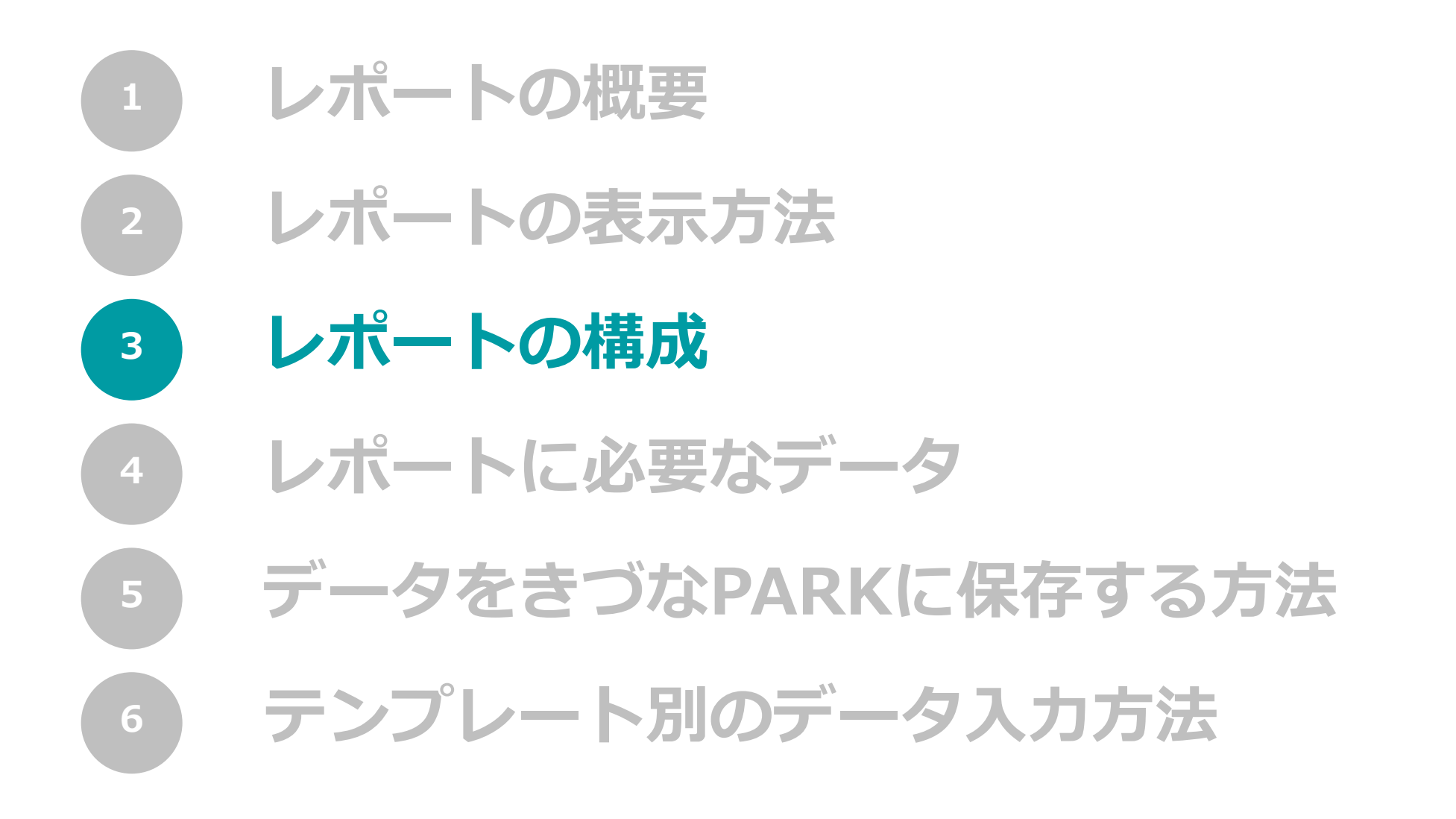

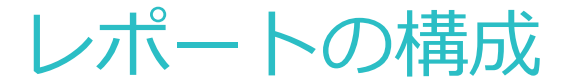

○
ゆきづなPARK

複数枚のレポートで構成されている場合、 レポートを一番下までスクロールすると、タブがあります。 レポートの切り替えは、各タブをクリックして行います。

ANN(ADDNE)とは、人間のADDNが通知によって主め口されにアュテアや創作物などの対性的な回順(特許権や商标権)のことでのり、正未が体有するADNの活用を 経営戦略に組み込み、収益力の向上や市場における競争力の強化を目指す「知財経営」への取り組みが必要とされています。

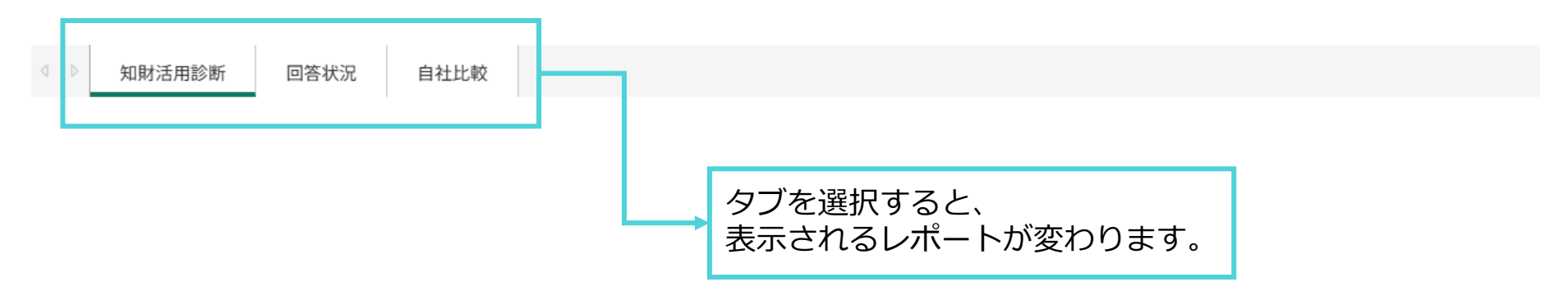

#### 

# レポートの構成 1ページ目

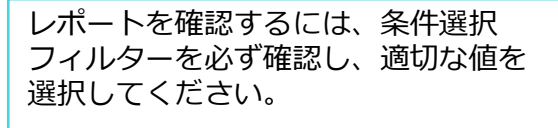

#### <u>フィルターの種類</u>

1:「対象年月」を選択してください。
 2:「比較対象」を選択してください。

**得点アップポイント** 得点アップのポイントとして、今後 の取り組み強化によって得られる点 数などを表示しています。

#### gBizINFOデータ連携

法人番号に紐づく特許または商標が 確認された際に取得状況のコメント が表示され、確認できなかった場合 も取得状況確認を促すコメントが表 示されます。

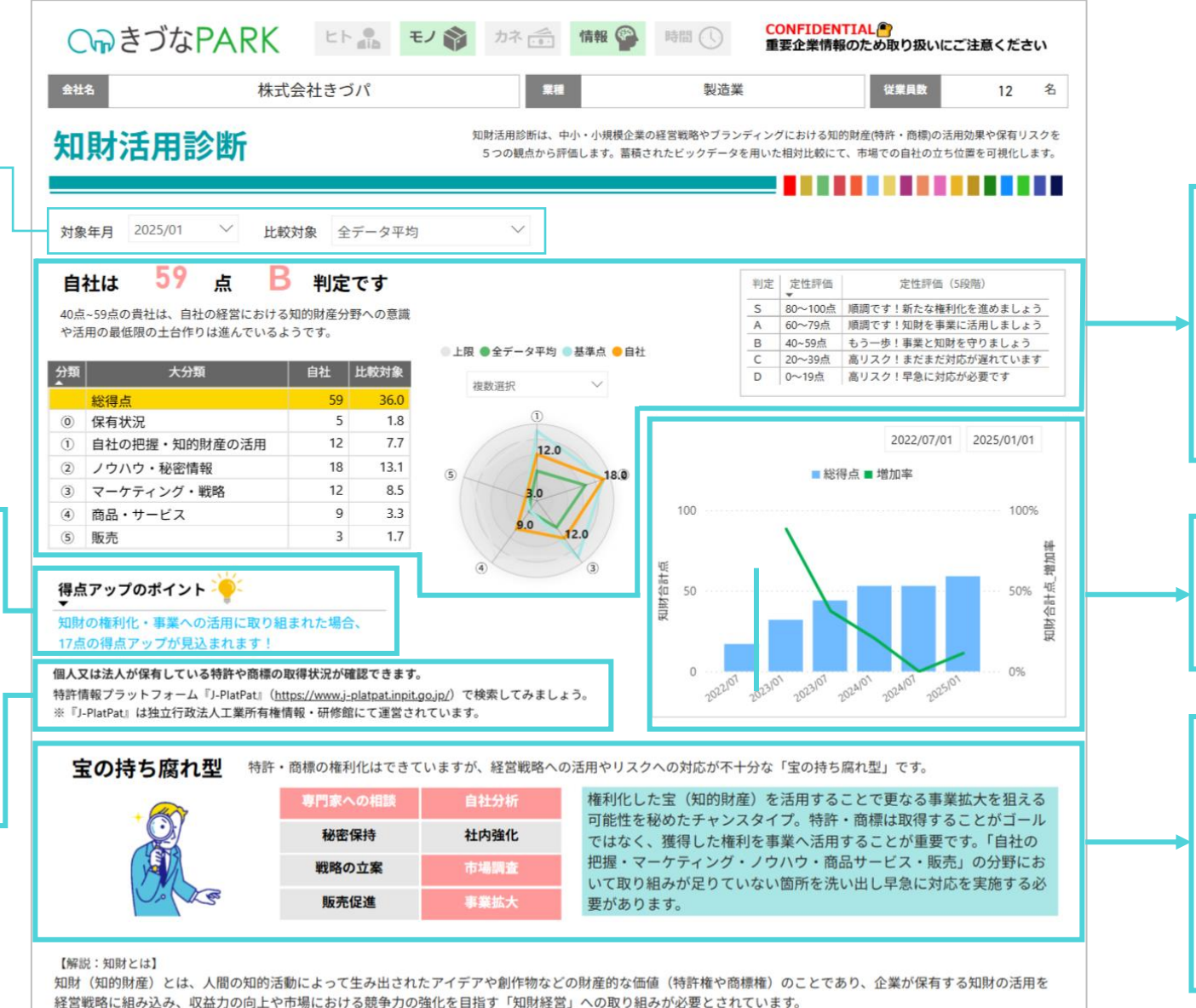

## ことで、どのような点に取り組 むべきかを知ることができます。 合計点推移 合計点の推移や前月からの増減

自社結果と他社平均

知的財産(特許権・商標権)を

事業に活用できているかを表示

しています。自社の点数を把握

し他社平均との差分を確認する

合計点の推移い前月からの増減 割合を表示しています。

#### 結果コメント

総得点の結果と特許権・商標権 の保有状況に対して、自社が今 どのようなリスクを抱えている のか、今後どのような点に取り 組むべきかについてコメントを 表示しています。

レポートの構成 2ページ目

CONFIDENTIAL ヒト 🕵 モノ 😭 カネ 👘 時間(〔〕 重要企業情報のため取り扱いにご注意ください 会社名 株式会社きづパ 製造業 12 名 業種 従業員数 レポートを確認するには、 条件選択フィルターを必ず 知財活用診断 知財活用診断は、中小・小規模企業の経営戦略やブランディングにおける知的財産(特許・商標)の活用効果や保有リスクを 確認し、適切な値を選択し アンケート回答 5つの観点から評価します。蕃積されたビックデータを用いた相対比較にて、市場での自社の立ち位置を可視化します。 てください。 知財活用状況アンケート の回答状況を表示してい フィルターの種類 対象年月 2025/01  $\sim$ 比較対象 全データ平均  $\sim$ ます。 1:「対象年月」を選択 してください。 No カテゴリ 質問事項 回答 自社 比較対象 2: 「比較対象」を選択 1 保有状況 権利者が自社となっている特許を取得していますか。 いいえ 0 0.3 してください。 はい 1.5 2 保有状況 権利者が自社となっている商標を取得していますか。 5 3 自社の把握・知的財産の活用 自社の経営資源の状況や強み・弱みを把握し分析していますか。 はい 6 4.5 4 自社の把握・知的財産の活用 自社が保有しているノウハウ・知的財産の保護や権利化について積極的に投資していますか。 いいえ 1.2 0 アンケート回答の自社 5 自社の把握・知的財産の活用 社内もしくは社外に知的財産分野について相談できる弁理士がいますか。 はい 6 2.0 結果と他社平均 6 ノウハウ・秘密情報 他社との提携や取引の際に秘密保持契約を締結していますか。 はい 6 4.7 7 ノウハウ・秘密情報 従業員の就業規則に情報管理や守秘義務について明記していますか。 6 5.0 はい 設問の回答に対する自社 3.4 8 ノウハウ・秘密情報 秘密情報の取り扱いに関する社員教育を実施していますか。 はい 6 の判定、点数、他社平均 9 マーケティング・戦略 3.1 自社の経営計画において事業戦略やブランディング戦略を立案していますか。 はい 6 を表示しています。 10 マーケティング・戦略 4.6 自社を取り巻く社会・市場・業界・同業他社などの動向を把握していますか。 はい 6 11 マーケティング・戦略 他社の知的財産の取得(保有)状況について調査を実施していますか。 いいえ 0.8 0 12 商品・サービス 自社で取り扱っている商品やサービスに自社名やオリジナルのネーミングを利用していますか。 はい 3 1.0 アンケート設問 13 商品・サービス 自社の商品やサービスが模倣されたことは「ない」ですか。 はい 3 1.1 知財活用状況アンケート 14 商品・サービス SNSを利用して自社の商品やサービスの情報を発信していますか。 はい 3 1.1 15 販売 代理店制度やOEMなどで自社の商品やサービスを提供していますか。 いいえ 0 0.5 の設問を表示しています。 16 販売 通販サイトなどを利用して自社の商品やサービスを販売していますか。 はい 3 0.8 17 販売 海外に向けて自社の商品やサービスを販売していますか。 いいえ 0 0.3

#### ※比較対象を下回る項目を赤字にて表示しております。

※「商品・サービス」「販売」のカテゴリであるNo12~17の回答において"はい"と違択回答していても、「保有状況」のカテゴリであるNo1、2のどちらかの回答が"いいえ"の場合は3点、またどちらの回答 も"いいえ"の場合は1点としています。自社の商品・サービスにおける知的財産の権利化を行わないまま事業活動を行っており、リスクを保有している状態であるため、注意が必要です。 **C**っきづなPARK

レポートの構成 3ページ目

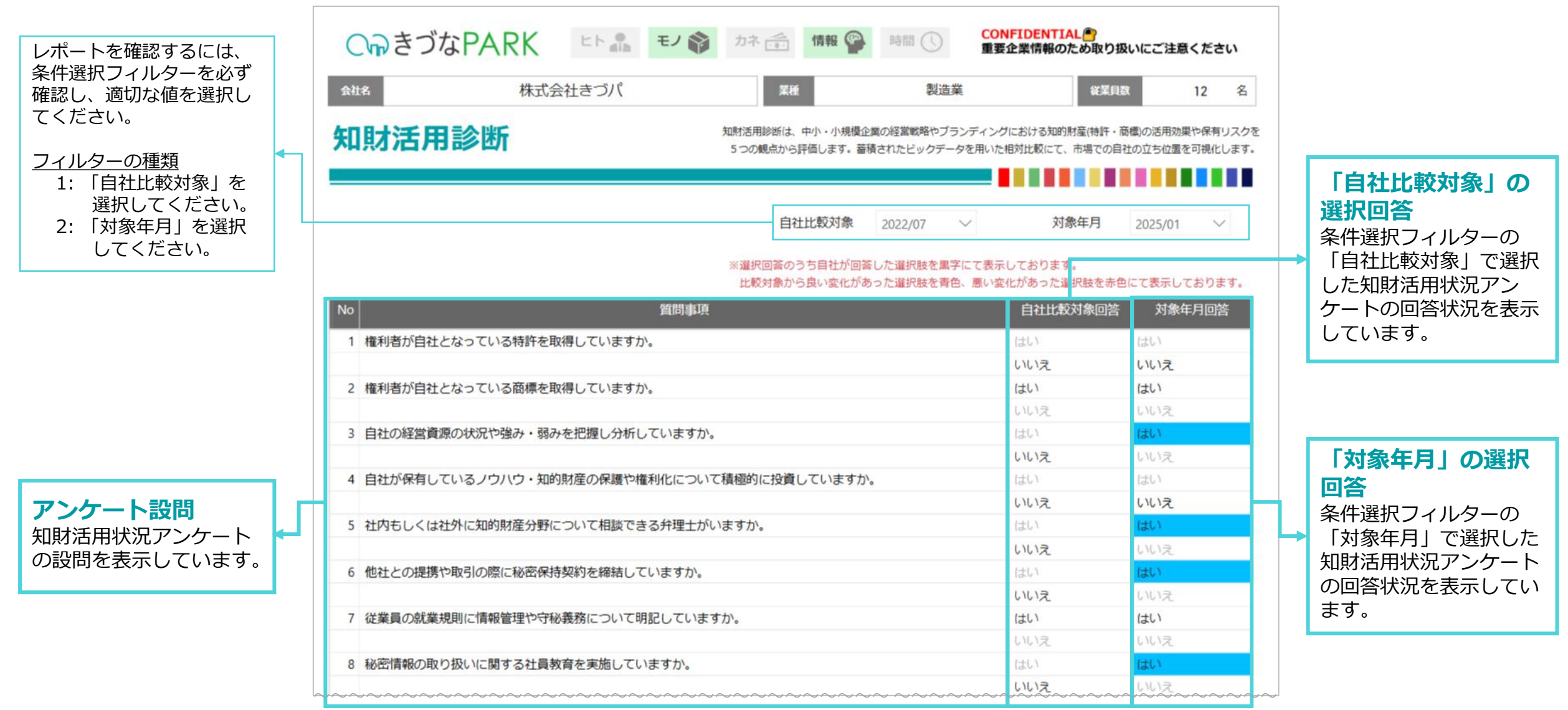

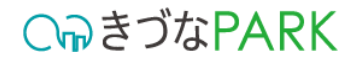

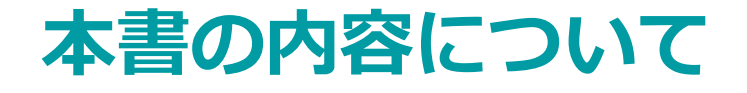

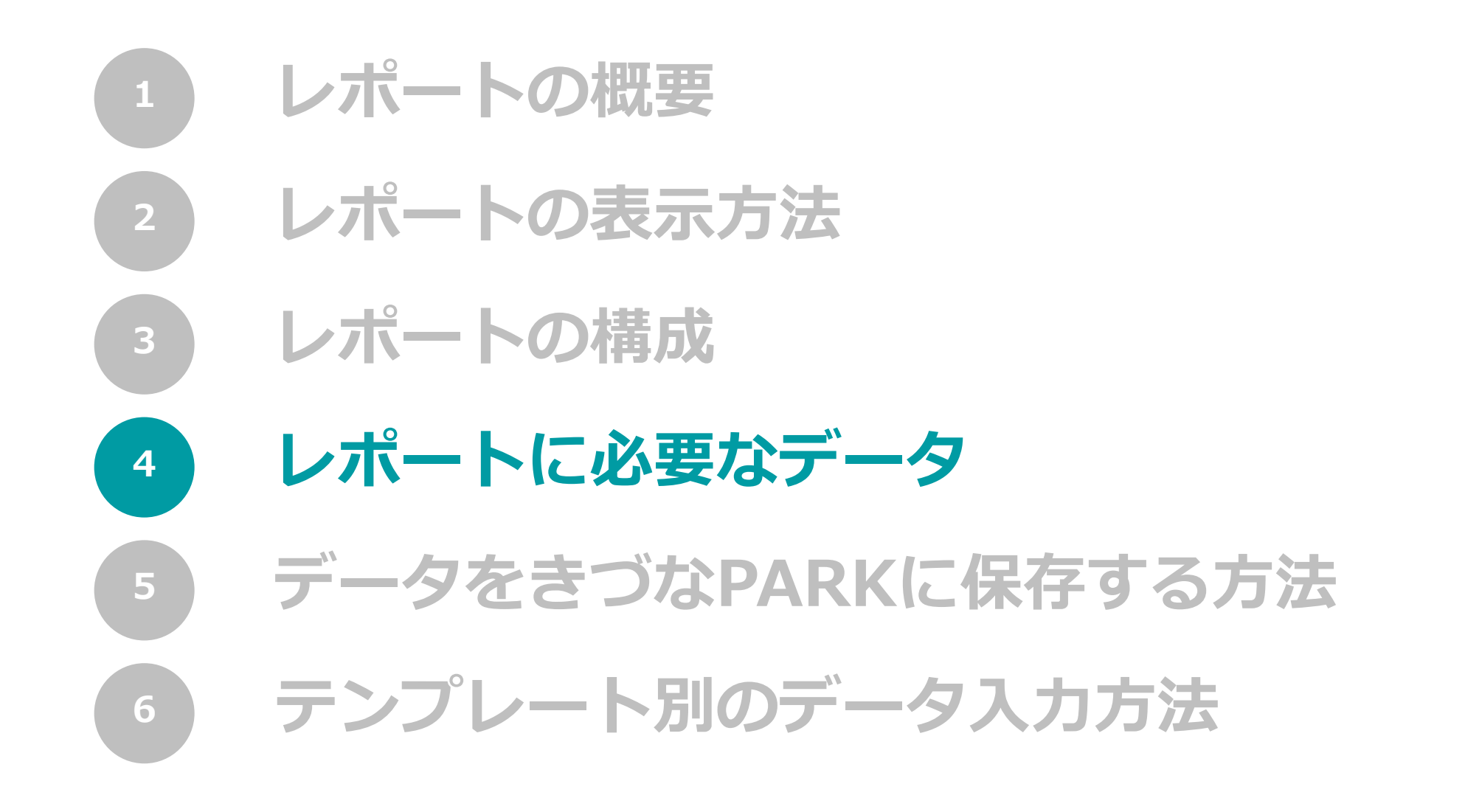

レポートに必要なデータ

C∩っきづなPARK

レポート作成に必要なデータの一覧については下記からご確認ください。
 <u>きづなPARKレポート手引書</u>(レポートに必要なデータ)

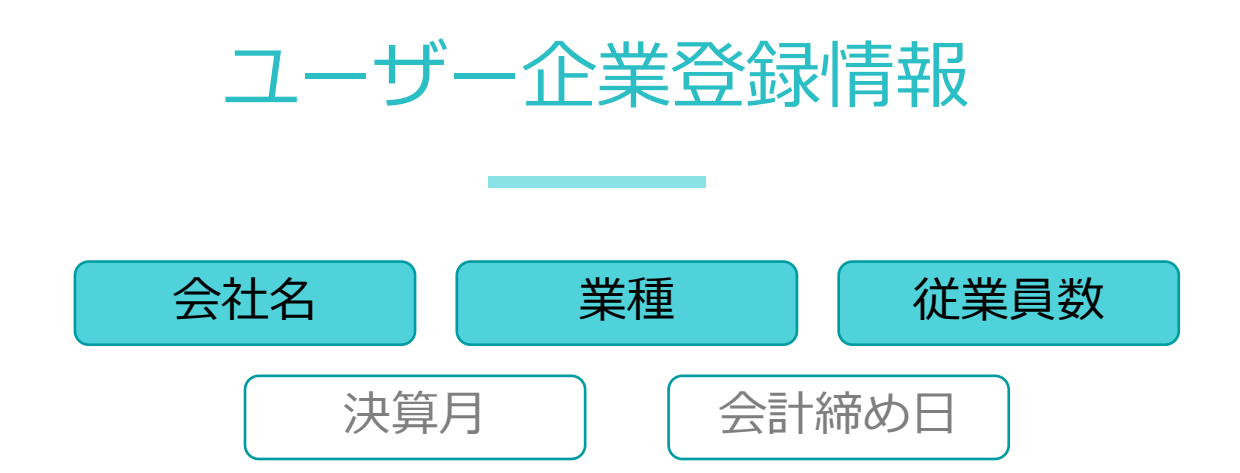

■ **支援企業管理者・支援者**アカウントをご利用の皆様

きづなPARKログイン後、「ユーザー企業情報 > 企業プロフィール」へアクセスのうえ、情報の登録を行ってください。

■ **ユーザー企業**アカウントをご利用の皆様 きづなPARKログイン後、「アカウント管理 > 登録情報設定」へアクセスのうえ、情報の登録を行ってください。

レポートに必要なデータ

**○**<sup>→</sup>
きづなPARK

レポート作成に必要なデータの一覧については下記からご確認ください。
 <u>きづなPARKレポート手引書</u>(レポートに必要なデータ)

構成データ

知財活用状況アンケートへの回答結果

gBizINFOの特許データ

C₀きづなPARK

gBizINFOの特許データ

# **gBizINFO** × へつきづなPARK

経済産業省が公開している法人活動情報の「特許情報」と 企業プロフィールの法人番号を照合し 「特許」「商標」の保有状況を掲載しています

**○** うなPARK

### 表示内容の解説

#### ▼知財活用状況アンケートの回答がされている場合

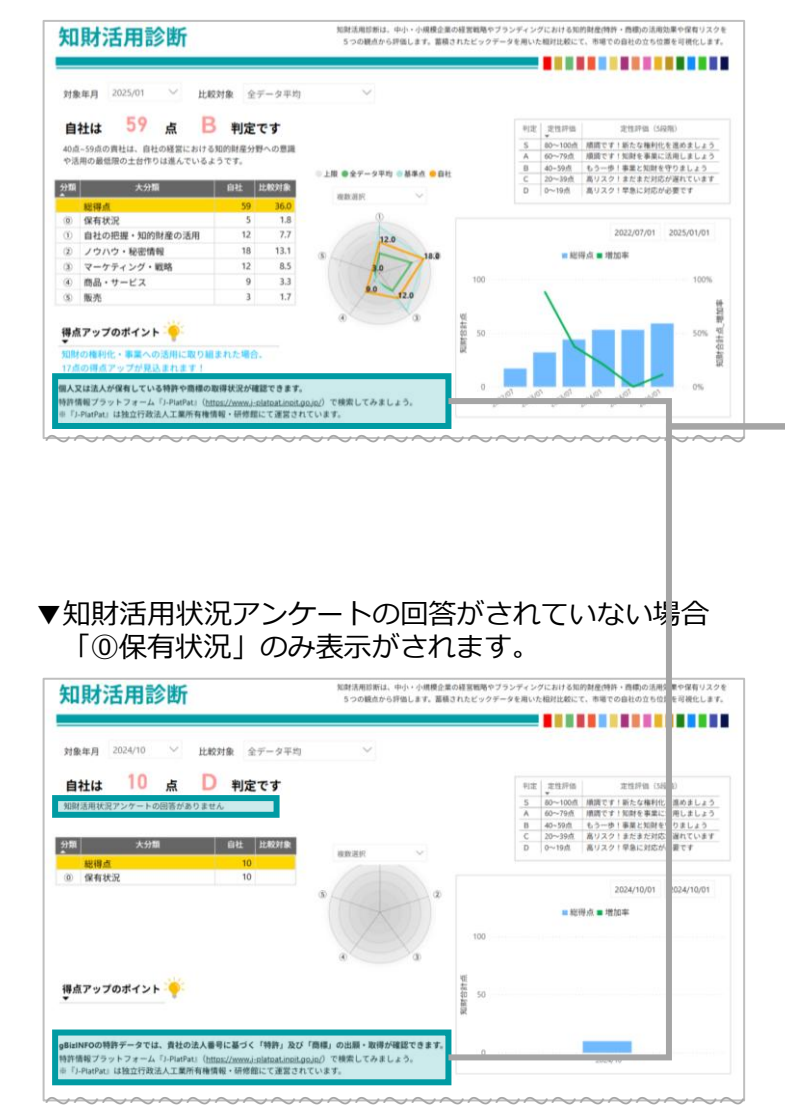

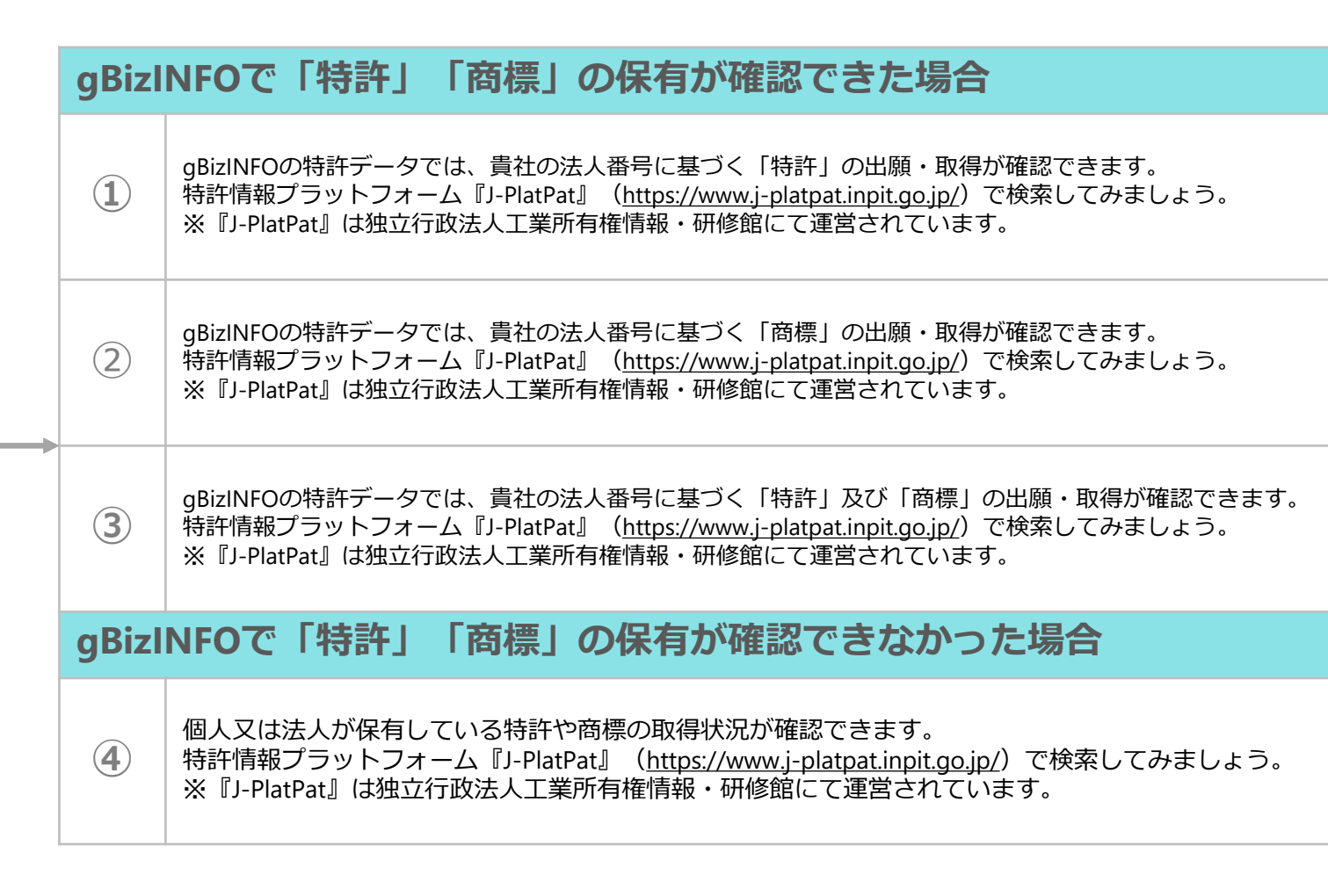

- gBizINFOのデータは、法人活動情報の特許データ更新月(年1回)にあわせた対象年月の結果として表示されます。
- gBizINFOの対象年月と知財活用状況アンケートの対象年月が同じ場合、知財活用状況アンケートの回答が優先して表示されます。

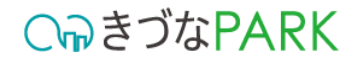

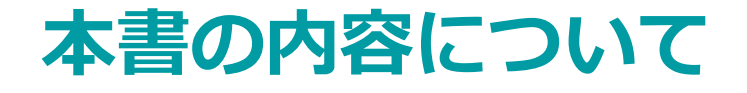

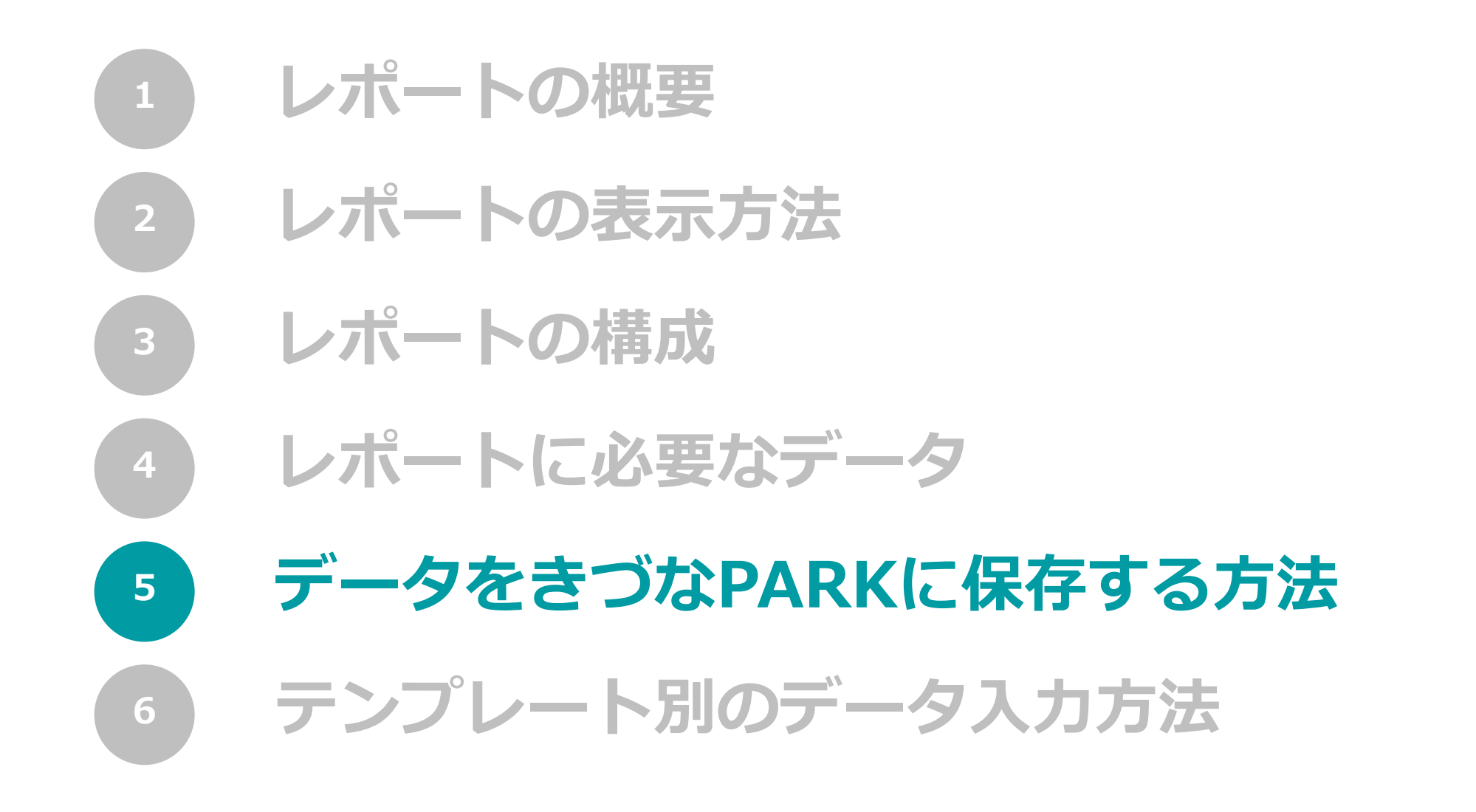

#### 01: テンプレートファイルをダウンロード

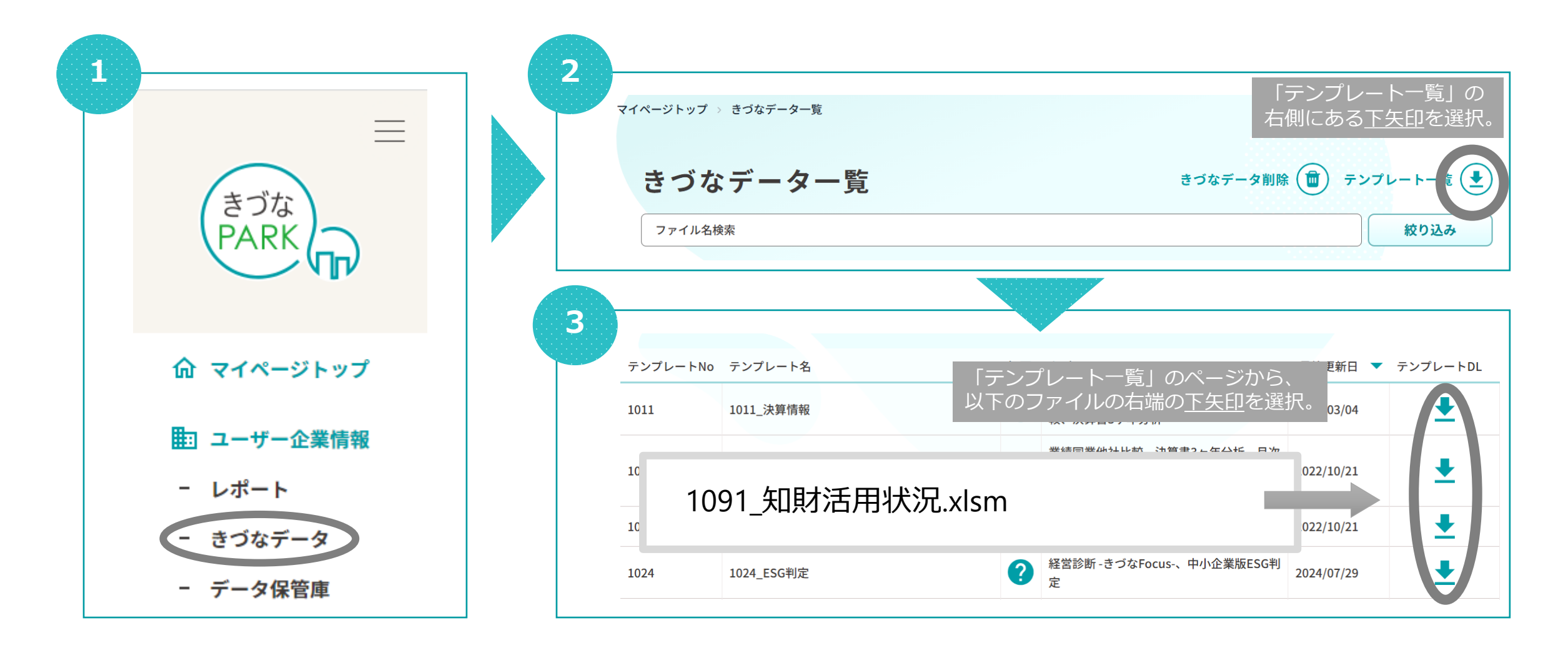

C∩っきづなPARK

### 02: テンプレートファイルの構成

#### ※入力内容はテンプレートによって異なります。

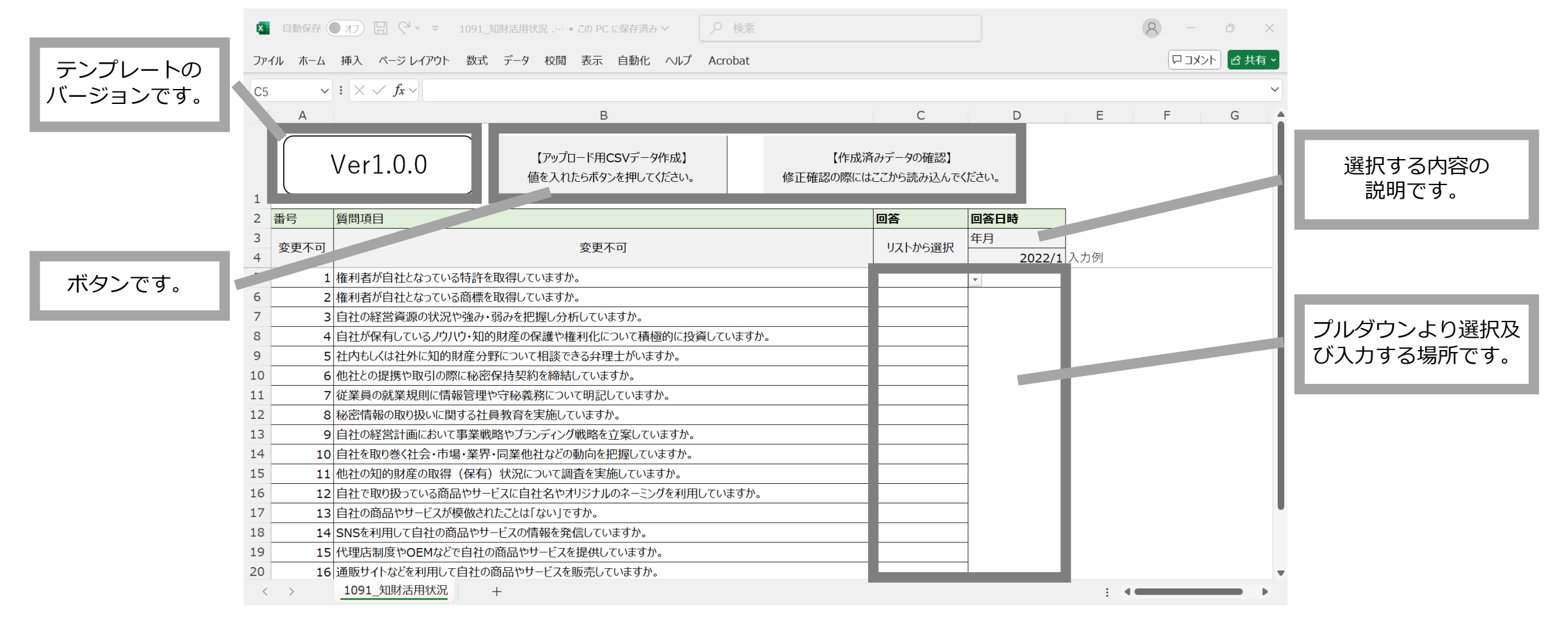

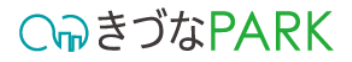

## 03: ダウンロードしたテンプレートファイルへの入力方法

### 「コンテンツの有効化」を押します。 <u>.</u> 🚺 自動保存 🔵 オフ) 📙 🖓 👻 💿 1091\_知財活用状況 .... • ご ファイル ホーム 挿入 ページレイアウト 数式 データ 校閲 え ① セキュリティの警告 マクロが無効にされました。 $\checkmark$ : $\times \checkmark f_x \checkmark$ C5 Α

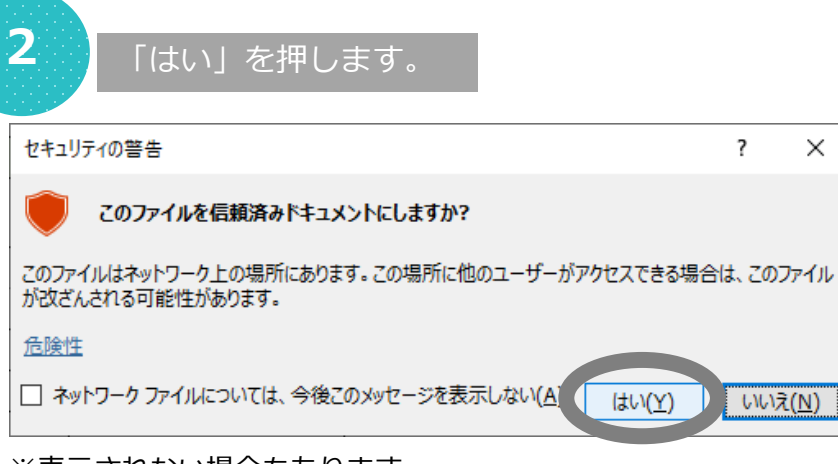

※表示されない場合もあります。

|        | 自動保存(                             | ● オフ 🗄 ୯ - 〒 1091_キ                  | 印財活用状況 • この PC に保存済み ~                        | ♀ 検索           |                            |              |     | 8   | - 0 | $\times$ |
|--------|-----------------------------------|--------------------------------------|-----------------------------------------------|----------------|----------------------------|--------------|-----|-----|-----|----------|
| ファー    | イル ホーム                            | 挿入 ページ レイアウト 数式                      | データ 校閲 表示 自動化 ヘルプ                             | Acrobat        |                            |              |     | P   |     | 共有 🗸     |
| C5     | ~                                 | $: \times \checkmark f_x \checkmark$ |                                               |                |                            |              |     |     |     | ~        |
|        | А                                 |                                      | В                                             |                | С                          | D            | E   | F   | G   |          |
| 1      |                                   | Ver1.0.0                             | 【アップロード用CSVデータ作成】<br>値を入れたらボタンを押してください。       | 【作成<br>修正確認の際に | え済みデータの確認】<br>Ξはここから読み込んで↔ | ください。        |     |     |     |          |
| 2      | 番号                                | 質問項目                                 |                                               |                | 回答                         | 回答日時         | ]   |     |     | - 1      |
| 3<br>4 | 変更不可                              |                                      | 変更不可                                          |                | リストから選択                    | 年月<br>2022/1 | 入力例 |     |     | - 1      |
| 5      | 1                                 | 1 権利者が自社となっている特許を取得していますか。           |                                               |                |                            |              |     |     |     |          |
| 6      | 5 2 権利者が自社となっている商標を取得していますか。      |                                      |                                               |                |                            |              |     | - 1 |     |          |
| 7      | 7 3 自社の経営資源の状況や強み・弱みを把握し分析していますか。 |                                      |                                               |                |                            |              |     | - 1 |     |          |
| 8      | 4                                 | 自社が保有しているノウハウ・知的                     | り財産の保護や権利化について                                | ていますか。         |                            |              |     |     |     | - 1      |
| 9      | 5                                 | 社内もしくは社外に知的財産分野                      | 野について相談できる弁理士                                 | デークを           | <b>スカキた</b> /-             | 十韓中日二        | ⊨ ੋ |     |     | - 1      |
| 10     | 6                                 | 他社との提携や取引の際に秘密化                      | 保持契約を締結していますな                                 | J 7.e.         |                            |              | トツ。 |     |     | - 1      |
| 11     | 7                                 | 従業員の就業規則に情報管理や                       | や守秘義務について明記してい                                |                |                            | -            |     |     |     | - 1      |
| 12     | 8                                 | 秘密情報の取り扱いに関する社員                      | 良教育を実施していますか。<br>「ないずニンズ」、 (が))のなた 六字( エンナナト) |                |                            | -            |     |     |     | - 1      |
| 13     | 9                                 | 日任の栓宮計画におい(事業戦)<br>白社を取り巻/社会・古得・業界。  | 略でリフンティンク戦略を立業していますか。<br>- 同業他社などの動向を加握していますか |                |                            | -            |     |     |     | - 1      |
| 14     | 11                                | 日社で取り合い社会・11場・未介・<br>他社の知め財産の取得(保右)  | ・回来他社などの動向を指揮していますか。                          |                |                            | -            |     |     |     | - 1      |
| 16     | 12                                | 自社で取り扱っている商品やサート                     | ドマに白社名やオリジナルのネーミングを利用し                        | ていますか。         |                            | -            |     |     |     | - 1      |
| 17     | 13                                | 自社の商品やサードスが模倣され                      | たてとは「ない」ですか。                                  | 0.009/018      |                            | -            |     |     |     |          |
| 18     | 13                                | SNSを利用して自社の商品やサ-                     | -ビスの情報を発信していますか。                              |                |                            | 1            |     |     |     |          |
| 19     | 15                                | 代理店制度やOEMなどで自社の                      | 前品やサービスを提供していますか。                             |                |                            | 1            |     |     |     |          |
| 20     | 16                                | 通販サイトなどを利用して自社の                      | 商品やサービスを販売していますか。                             |                |                            | 1            |     |     |     |          |
| <      | >                                 | 1091_知財活用状況                          | +                                             |                |                            |              |     |     | _   |          |

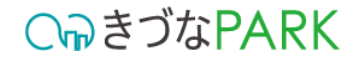

### 04:アップロード用CSVファイルを出力する方法

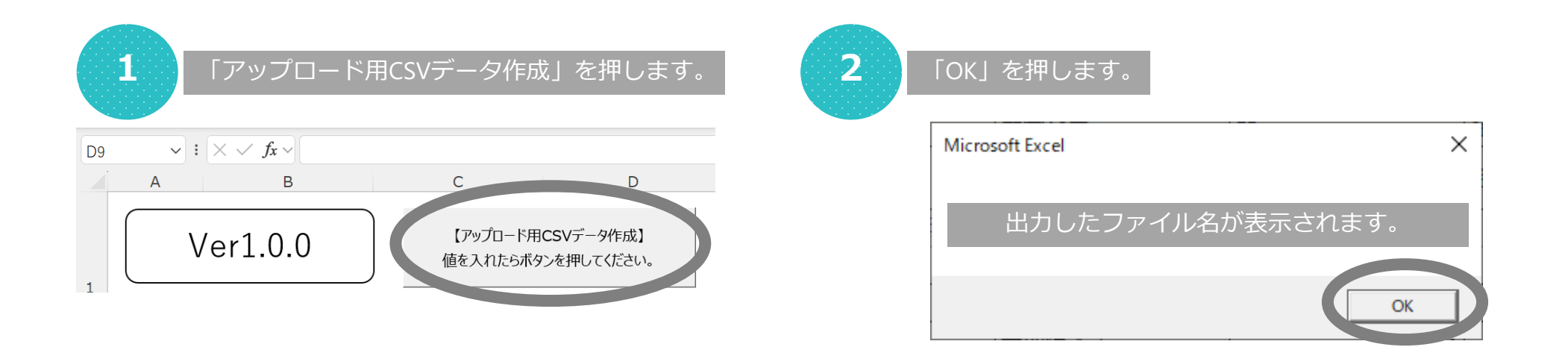

出力されるCSVファイルは「テンプレートファイル名+数値」で出力されます。

テンプレートファイルが「1091\_知財活用状況.xlsm」の場合、出力されたCSVの名称は「1091\_知財活用状況.xlsm」+数値の羅列「xxxxxxxxxxxxxxxxxxxxx」となっています。
 例)1091\_知財活用状況\_20211010133912180.csv

出力されるCSVファイルはテンプレートファイルと同じ保管場所フォルダへ出力されます。

#### ○ ゆきづなPARK

### 05:アップロード用CSVファイルをきづなPARKへ保存しレポート表示する方法

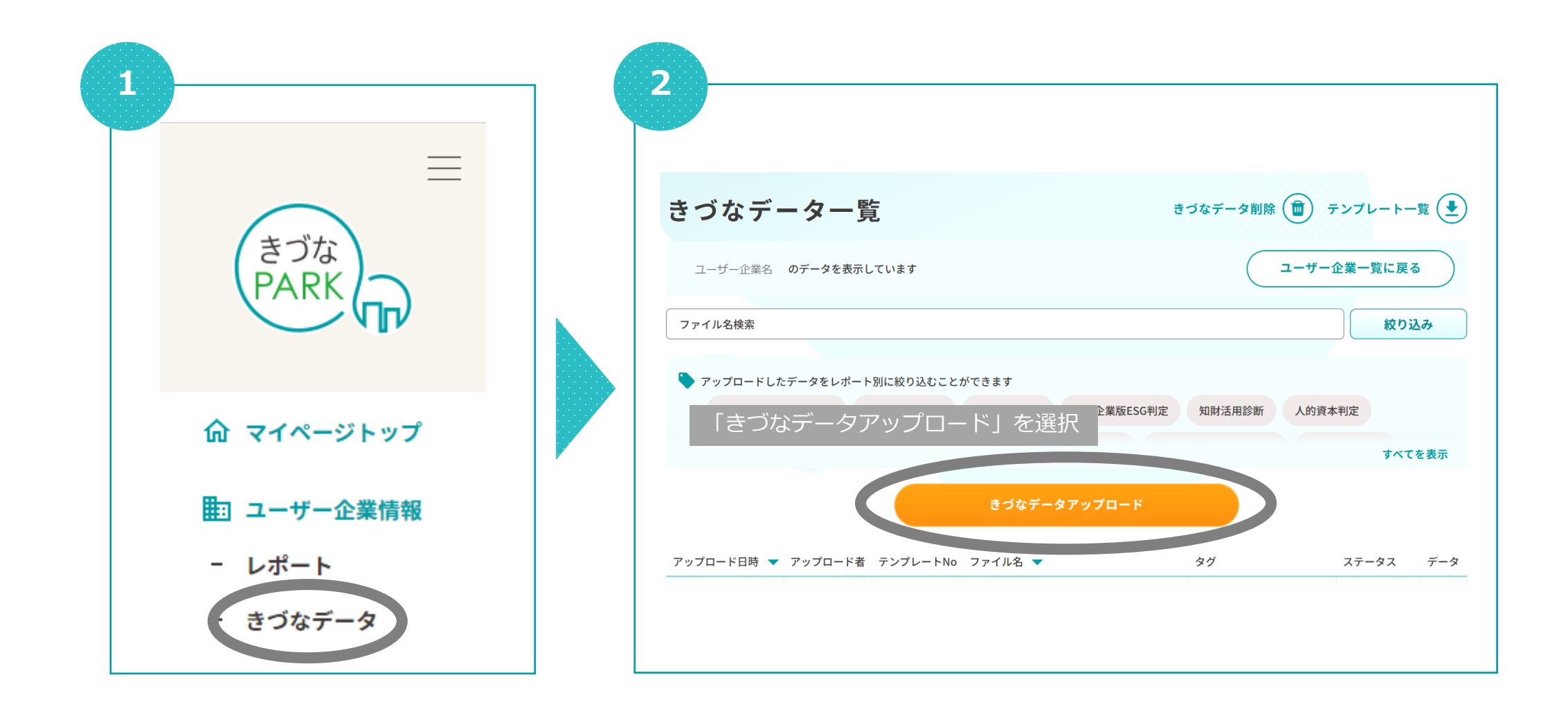

#### ○ ゆきづなPARK

## 05:アップロード用CSVファイルをきづなPARKへ保存しレポート表示する方法

| <b>3</b> 「きづなデータアップロード」画面が表示されます。                       |
|---------------------------------------------------------|
| きづなデータアップロード                                            |
| きづなデータはレポートによって書式が異なります。<br>テンプレート をご利用のうえデータを作成してください。 |
| ユーザー企業 〇〇〇〇 にアップロードします。                                 |
| アップロードするデータのテンプレート名を選択してください 🛛                          |
|                                                         |
| データを選択する                                                |
| キャンセル                                                   |
|                                                         |
|                                                         |

| 5  | 「データ                                  | を選択す <sup>;</sup><br>きづなう | る」を排<br><b>ニータフ</b> | 甲します。<br><b>アップロード</b> |   |  |
|----|---------------------------------------|---------------------------|---------------------|------------------------|---|--|
|    | きづなデータはレポートに<br>テ <b>ンプレート</b> をご利用のう | よって書式が異なり<br>えデータを作成して    | ます。<br>こください。       |                        |   |  |
|    |                                       | ユーザー企業                    | 0000                | にアップロードします。            |   |  |
| 例) | 1091_知財活用状況                           |                           |                     |                        | ▼ |  |
|    |                                       |                           |                     |                        |   |  |
|    |                                       |                           | データを選               | 択する                    |   |  |
|    |                                       |                           | キャンヤ                | z JL                   |   |  |

| 4                                                       |   |
|---------------------------------------------------------|---|
| e Jaf-y / y / u - F                                     |   |
| きづなデータはレポートによって書式が異なります。<br>テンプレート をご利用のうえデータを作成してください。 |   |
| 対象のテンプレートファイルをプルダウンから選択します。                             |   |
| 1011_決算情報                                               |   |
|                                                         |   |
| アップロードするデータのテンプレート名を選択してください                            |   |
| 1011_決算情報                                               |   |
| 1012_税処理方法                                              |   |
| 1013_従業員数                                               |   |
| 1024_ESG判定                                              |   |
| 1031_DX進捗状況                                             |   |
|                                                         |   |
|                                                         |   |
| 6                                                       |   |
|                                                         | > |
| ← → ▼ ↑ □ > PC > デスクトップ > きづなPARK ∨ ひ                   |   |
| 整理 ▼ 新しいフォルダー 目目 ▼ □                                    | ? |
| PC ^ 名前 ^ 更新日時 種                                        | 類 |
| 作成した                                                    |   |
| ↓ 約10-1 1091 知財活田状況 20211010133912180 csv/              |   |
|                                                         |   |
|                                                         |   |
| ► ピクチャ                                                  |   |

ファイル名(N):

キャンセル

開く(O)

## 05:アップロード用CSVファイルをきづなPARKへ保存しレポート表示する方法

| きづなデータアップロード                                                                     | きづなデーター覧 きづなデ                                                                                                    | ータ削除 💼 テンプレート一覧 👤                                                                                                 |
|----------------------------------------------------------------------------------|----------------------------------------------------------------------------------------------------|----------------------------------------------------------------------------------------------------|
|                                                                                  | □ ―────────────────────────────────────                                                                                                    | ユーザー企業一覧に戻る                                                                                                    |
| づなデータはレポートによって書式が異なります。                                                          |                                                                                                    |                                                                                                    |
| >フレート をご利用のうえテータを作成してください。                                                       | ファイル名検索                                                                                                    | 絞り込み                                                                                                    |
| ユーザー企業 〇〇〇〇 にアップロードします。                                                          |                                                                                                    |                                                                                                    |
| 091 知財活用状況                                                                       | 🔷 アップロードしたデータをレポート別に絞り込むことができます                                                                                                    |                                                                                                    |
|                                                                                  | 経営診断 - きづなFocus- DXスタート診断 DX推進度診断 中小企業版ESG判定 知財流                                                                                                    | 5月診断 人的資本判定                                                                                                    |
|                                                                                  |                                                                                                    | すべてを表示                                                                                                    |
| アツノロート用CSVノアイル名                                                                  |                                                                                                    | 2                                                                                                    |
| アツノロー下用CSVファイル名<br>.csv をアップロードする準備ができました。                                       |                                                                                                    | いに「ウフ」へ亦再必                                                                                                    |
| アツフロード用CSVフアイル名<br>csvをアップロードする準備ができました。<br>アップロードデータを選択し直す                      | ステータスが「処理待ち」<br>30分前後でレポートへ反映                                                                                                    | から「完了」へ変更後<br>されます。                                                                                               |
| アップロード用CSVファイル名<br>csv をアップロードする準備ができました。<br>アップロードデータを選択し直す                     | ステータスが「処理待ち」<br>30分前後でレポートへ反映<br>ァッブロード時 ▼ ァッブロード者 テンブレート№ ファイル名 ▼ 90                                                                                          | から「完了」へ変更後<br>されます。<br><sup>ステータス</sup> データ                                                                       |
| アップロード用CSVファイル名<br>csvをアップロードする準備ができました。<br>アップロードデータを選択し直す<br>データを登録する          | ステータスが「処理待ち」<br>30分前後でレポートへ反映<br>ァッブロード目時 ▼ ァッブロード者 テンブレートNo ファイル名 ▼ タグ<br>経営総<br>業績雨                                                                          | から「完了」へ変更後<br>されます。<br><sup>Xテータス データ</sup><br><sup>W-きづなFocus-、</sup>                                            |
| アップロード用CSVファイル名<br>csvをアップロードする準備ができました。<br>アップロードデータを選択し直す<br>データを登録する          | ステータスが「処理待ち」<br>30分前後でレポートへ反映<br>ァッブロード目時 ▼ アッブロード者 テンブレートNo ファイル名 ▼ 9グ<br>経営総<br>業績同<br>37年1                                                                  | から「完了」へ変更後<br>されます。<br><sup>ステータス データ</sup><br><sup>新-きづなFocus-、</sup><br><sup>業他社比較、決算:</sup><br><sup>の理待ち</sup> |
| アップロード用CSVファイル名<br>csvをアップロードする準備ができました。<br>アップロードデータを選択し直す<br>データを登録する<br>キャンセル | ステータスが「処理待ち」<br>30分前後でレポートへ反映<br>アップロード目時 ▼ アップロード者 テンプレートNo ファイル名 ▼ タグ<br>アップロードしたファイル名等が表示されます。<br>業績同<br>3ヶ年3                                               | から「完了」へ変更後<br>されます。<br>エテータス データ<br>新-きづなFocus-、<br>業他社比較、決算書<br>分析 目か損益分                                         |
| アップロード用CSVファイル名<br>CSVをアップロードする準備ができました。<br>アップロードデータを選択し直す<br>データを登録する<br>キャンセル | ステータスが「処理待ち」<br>30分前後でレポートへ反映<br>アップロード目時 ▼ アップロード者 テンプレートNo ファイル名 ▼ タグ<br>アップロードしたファイル名等が表示されます。<br>業績同<br>3ヶ年4<br>が、月                                        | から「完了」へ変更後<br>されます。                                                                                               |
| アップロード用CSVファイル名<br>CSVをアップロードする準備ができました。<br>アップロードデータを選択し直す<br>データを登録する<br>キャンセル | ステータスが「処理待ち」<br>30分前後でレポートへ反映<br>アップロード目時 ▼ アップロード者 テンプレートNo ファイル名 ▼ タグ<br>アップロードしたファイル名等が表示されます。<br>#編詞<br>37年3<br>振見<br>500000000000000000000000000000000000 | から「完了」へ変更後<br>されます。                                                                                               |

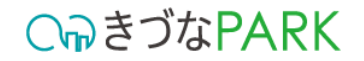

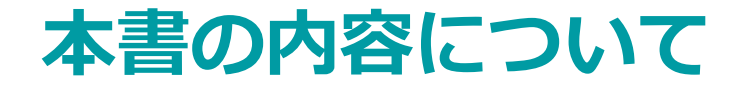

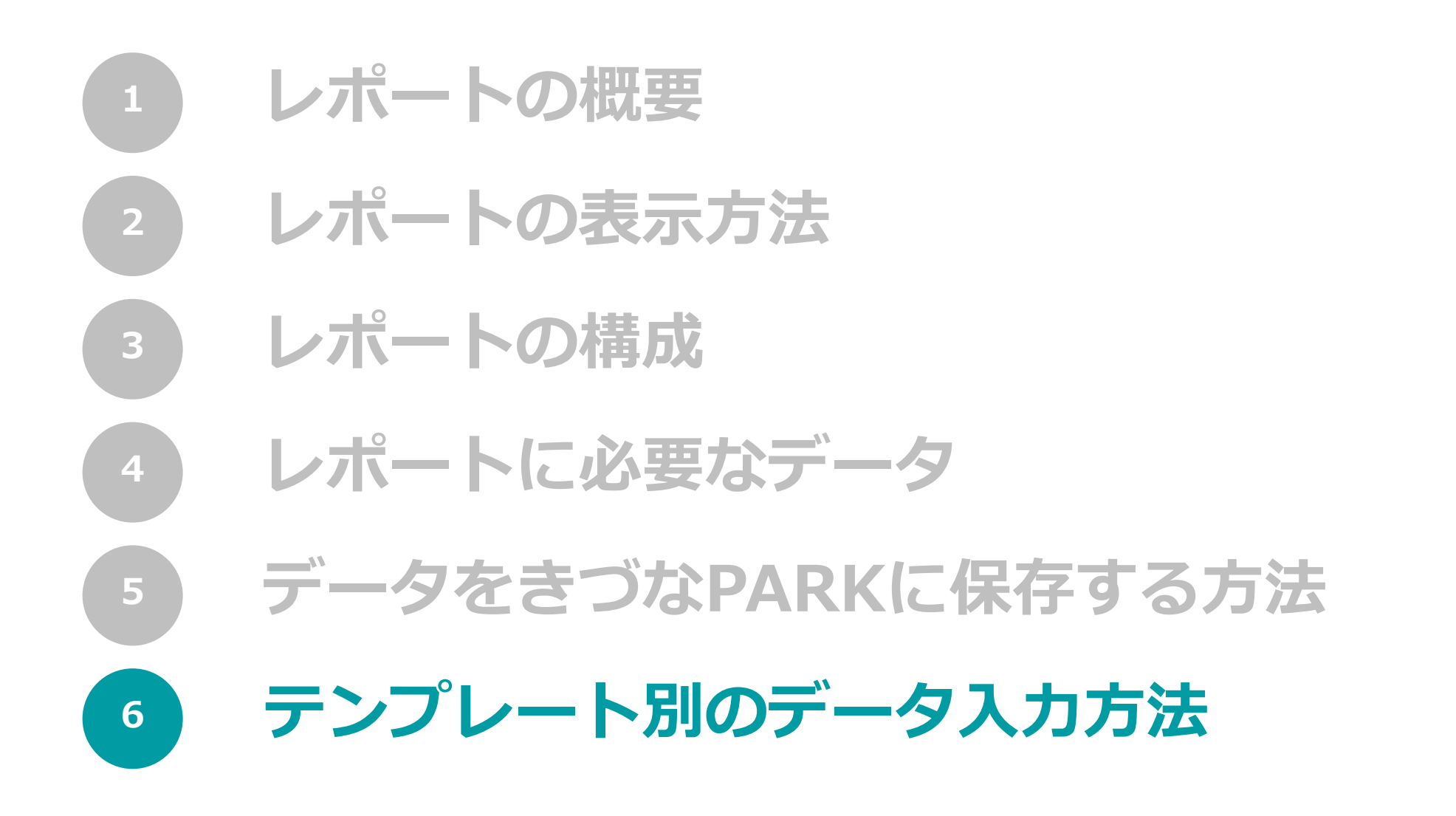

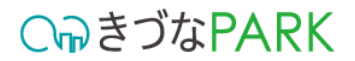

# 1091\_知財活用状況.xlsm

## 01:入力・選択項目内容の説明

|    | А    |                          | В                                          |                  | С                        | D    | E |  |  |
|----|------|--------------------------|--------------------------------------------|------------------|--------------------------|------|---|--|--|
| 1  |      | Ver1.0.0                 | 【アップロード用CSVデータ作成】<br>値を入れたらボタンを押してください。    | 【作成決<br>修正確認の際には | 各みデータの確認】<br>はここから読み込んでく | ださい。 |   |  |  |
| 2  | 番号   | 質問項目                     |                                            |                  | 回答                       | 回答日時 |   |  |  |
| 3  | 亦雨不可 |                          | 亦再不可                                       |                  | リフトから選択                  | 年月   |   |  |  |
| 4  | 交丈小可 |                          |                                            | 2022/1           | 入力例                      |      |   |  |  |
| 5  | 1    | 権利者が自社となっている特許を取得していますか。 |                                            |                  |                          |      |   |  |  |
| 6  | 2    | 権利者が自社となっている商標を          | <b>権利者が自社となっている商標を取得していますか。</b>            |                  |                          |      |   |  |  |
| 7  | 3    | 自社の経営資源の状況や強み・           | 自社の経営資源の状況や強み・弱みを把握し分析していますか。              |                  |                          |      |   |  |  |
| 8  | 4    | 自社が保有しているノウハウ・知的         | 1社が保有しているノウハウ・知的財産の保護や権利化について積極的に投資していますか。 |                  |                          |      |   |  |  |
| 9  | 5    | 社内もしくは社外に知的財産分野          | 形について相談できる弁理士がいますか。                        |                  |                          |      |   |  |  |
| 10 | 6    | 他社との提携や取引の際に秘密           | 」社との提携や取引の際に秘密保持契約を締結していますか。               |                  |                          |      |   |  |  |
| 11 | 7    | 従業員の就業規則に情報管理や           | £業員の就業規則に情報管理や守秘義務について明記していますか。            |                  |                          |      |   |  |  |
| 12 | 8    | 秘密情報の取り扱いに関する社員          | 員教育を実施していますか。                              |                  |                          |      |   |  |  |
| 13 | 9    | 自社の経営計画において事業戦           | 略やブランディング戦略を立案していますか。                      |                  |                          |      |   |  |  |
| 14 | 10   | 自社を取り巻く社会・市場・業界・         | ・同業他社などの動向を把握していますか。                       |                  |                          |      |   |  |  |

#### ▼ 入力内容 1091\_知財活用状況

| 項目名  | 必須/任意 | 概要                      |
|------|-------|-------------------------|
| 番号   | _     | 入力不可項目です。               |
| 質問項目 | _     | 変更不可項目です。               |
| 回答   | 必須    | 設問への回答をプルダウンから選択してください。 |
| 回答日時 | 必須    | 回答年月を入力してください。          |

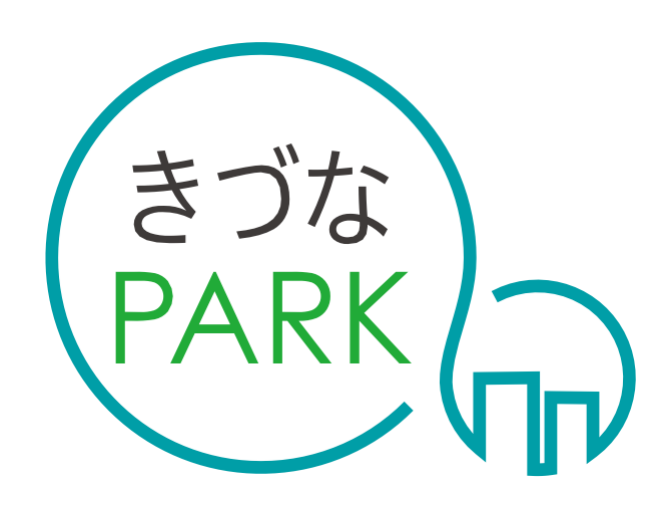

- Platform As Reaching for the Keys -